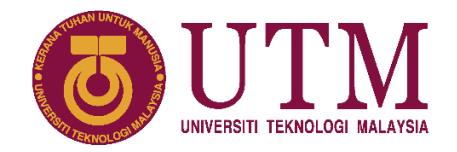

# MANUAL PENGGUNA SISTEM PERMOHONAN BIASISWA USER MANUAL FOR SCHOLARSHIP APPLICATION SYSTEM

# **PENGENALAN / INTRODUCTION**

Sistem Permohonan Biasiswa ini disediakan oleh pihak SPS bagi tujuan memudahkan pelajar membuat permohonan UTM National Postgraduate Fund (NPF) dan International Doctoral Fellowship (IDF).

Scholarship Application System is prepared by SPS to facilitate students in applying for UTM National Postgraduate Fund (NPF) and International Doctoral Fellowship (IDF).

# TATACARA PENGGUNAAN / USER GUIDE

### 1.1 Log Masuk Pengguna / User Login

Pemohon dikehendaki log masuk ke dalam Sistem MyUTM (<u>https://my.utm.my/</u>) menggunakan **ACID ID** yang telah diberikan semasa pendaftaran. Langkah-langkah untuk log masuk ke dalam sistem adalah seperti berikut:

Applicants are required to login to MyUTM System (<u>https://my.utm.my/</u>) using the **ACID ID** which has been given during the registration. Step-by-step instructions on how to login to the system are as follows:

- 1.1.1 Buka laman web MyUTM / Go to MyUTM website.
- 1.1.2 Masukkan ACID ID dan Kata Laluan / Fill in the ACID ID and Password.
- 1.1.3 Klik butang Log Masuk untuk masuk ke dalam sistem / *Click the Login button to enter the system.*

|            | Sign In                     |       |
|------------|-----------------------------|-------|
|            | UTMID                       |       |
|            | Password                    | A STA |
|            | Forgot your password? Login |       |
| A STATE OF |                             |       |

- 1.1.4 Klik pada tab 'Campus Life' / Click 'Campus Life' tab.
- 1.1.5 Klik 'Scholarship' / Click 'Scholarship'.

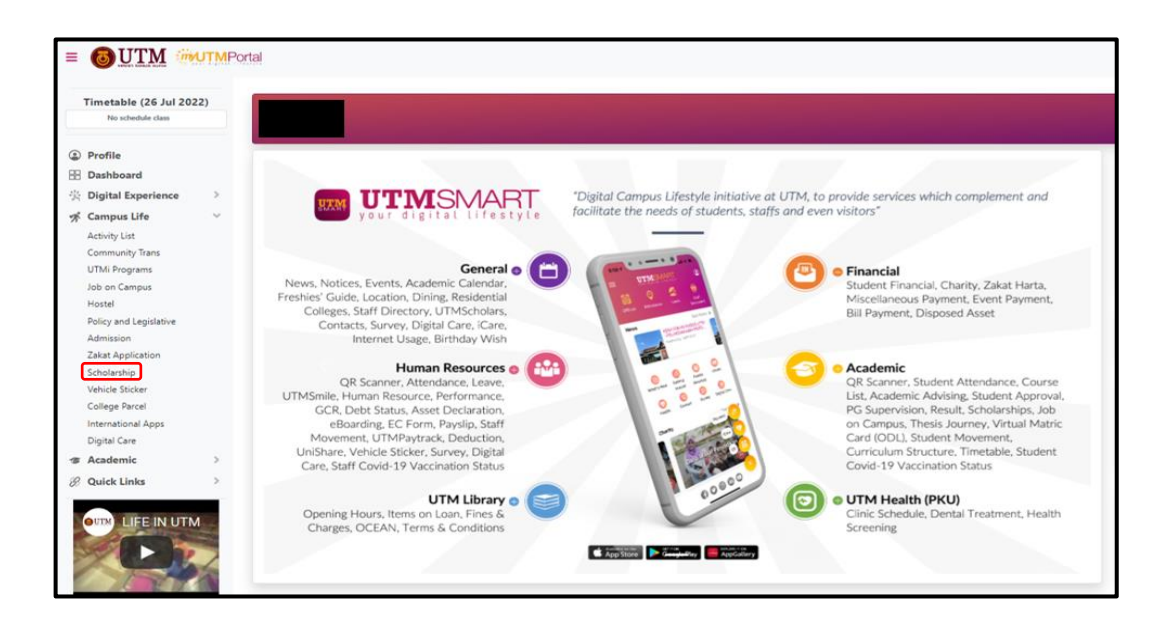

### 1.2 Paparan Muka Hadapan / Front Page Display

- 1.2.1 Klik pada 'Application' / Click 'Application'.
- 1.2.2 Pilih kategori biasiswa yang ingin dimohon / Select the scholarship category that you want to apply for.
- 1.2.3 Klik 'New Application' / Click 'New Application'.

|                                                                                                    |                                                                                                    | Application >                                                                                                    |
|----------------------------------------------------------------------------------------------------|----------------------------------------------------------------------------------------------------|----------------------------------------------------------------------------------------------------|
| CLOSED                                                                                                    | CLOSED                                                                                                    | CLOSED                                                                                                    |
| Closing Date: -                                                                                                    | Closing Date: -                                                                                                    | Closing Date: -                                                                                                    |
| UTM ZAMALAH (DOCTOR OF PHILOSOPHY)                                                                                                    | UTM ZAMALAH (MASTER BY RESEARCH)                                                                                                    | UTM NATIONAL POSTGRADUATE FUND (NPF)                                                                                                    |
| Award Desription                                                                                                    | Award Desription                                                                                                    | Award Desription                                                                                                    |
| UTM Zamalah is offered to outstanding Malaysian students who<br>are registered in any Doctoral programme at Universiti Teknologi<br>Malaysia. The scholarship is awarded on yearly basis where each<br>student will be assessed based on his/her academic performance<br>before an extension to the subsequent year is granted.<br>VIEW<br>DETAILS | UTM Zamalah is offered to outstanding Malaysian students who<br>are registered in Master by Research programme at Universit<br>Teknologi Malaysia. The scholarship is awarded on yearly basis<br>where each student will be assessed based on his/her academic<br>performance before an extension to the subsequent year is<br>granted. | This Fund provides partial tuition waivers amount RM1,000.00 in<br>the sponsored semester for Malaysian Doctoral (exclude Pesisir &<br>Special Programme) or Master's (Research, Mixed-mode, and<br>Taught Course) students. |
|                                                                                                    |                                                                                                    | CLOSED                                                                                                    |
|                                                                                                    |                                                                                                    | Closing Date: -                                                                                                    |
|                                                                                                    |                                                                                                    | INTERNATIONAL DOCTORAL<br>FELLOWSHIP (IDF)                                                                                                    |
|                                                                                                    |                                                                                                    | Award Desription                                                                                                    |
|                                                                                                    |                                                                                                    | This Fund provides partial tuition waivers amount RM2,000.00 in<br>the sponsored semester for International Doctoral student.                                                                                                |
|                                                                                                    |                                                                                                    | VIEW<br>DETAILS                                                                                                    |

| Арр | lication History    |   |                 |
|-----|---------------------|---|-----------------|
|     | Type of Scholarship |   |                 |
|     | Choose scholarship  | ~ | New Application |
|     |                     |   |                 |

#### **1.3** Paparan Maklumat Pengajian / Academic Information Display

- 1.3.1 Klik pada tab 'Academic Qualification' / Click 'Academic Qualification' tab.
- 1.3.2 Lengkapkan maklumat pengajian tertinggi yang dijalani sebelum pengajian semasa sahaja / *Fill in only the information on your previous highest academic qualification before the current study.*

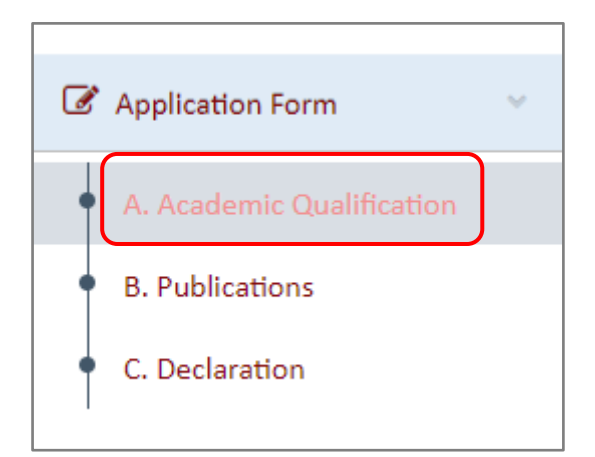

|                                                                                                    |                                                           |              | Name of Degree Award   | led           |            |   |            |  |
|----------------------------------------------------------------------------------------------------|-----------------------------------------------------------|--------------|------------------------|---------------|------------|---|------------|--|
| - SELECT -                                                                                                    |                                                           |              | ♥                      |               |            |   |            |  |
| ame of Institution                                                                                                    |                                                           |              | Date of Degree Awarde  | d/Been Comp   | leted      |   |            |  |
| SELECT-                                                                                                    |                                                           |              | ✓ DD/MMM/YYYY          |               |            |   |            |  |
|                                                                                                    |                                                           |              | Note:Please Choose the | Calender give | 'n         |   |            |  |
| ar of Study                                                                                                    |                                                           |              | Muet                   |               | IELTS      |   | TOEFL      |  |
| From                                                                                                    | 7                                                         | Fo           | - SELECT -             | ~             | - SELECT - | ~ | - SELECT - |  |
| - SELECT -                                                                                                    | ~                                                         | - SELECT - 🗸 |                        |               |            |   |            |  |
|                                                                                                    |                                                           |              |                        |               |            |   |            |  |
| hment Kequirement :<br>Size : SMB or below<br>File type/ extension : .PDF (F<br>File name : 10 characters or i         | DF File only)<br>pelow and without apostro                | phe symbols. |                        |               |            |   |            |  |
| Intent Requirement :<br>Size : SMB or below<br>File type/ extension : .PDF (F<br>File name : 10 characters or i<br>NO. | DF File only)<br>below and without apostro<br>DESCRIPTION | phe symbols. | UPLOAD                 |               |            |   | FILE NAME  |  |

#### 1.4 Paparan Maklumat Penerbitan / Publication Information Display

- 1.4.1 Klik pada tab 'Publications' / Click the 'Publications' tab.
- 1.4.2 Pilih jenis penerbitan / Select the type of publications: (i)
   Conference/Proceeding Paper; ii) Article/Review; iii) Book Chapter; iv)
   Book.
- 1.4.3 Pemohon perlu mengemaskini maklumat penerbitan yang dihasilkan pada semester berkaitan seperti yang diminta / *Applicants need to update the publication information published in the related semester as requested.*
- 1.4.4 Pemohon perlu memuat naik muka surat pertama penerbitan yang telah disahkan oleh Penyelia sahaja / *Applicants need to only upload the first page of the publication that has been verified by the Supervisor.*
- 1.4.5 Klik 'Save' untuk meneruskan penambahan maklumat penerbitan yang lain atau keluar dari sistem / *Click 'Save' to continue adding other publication information or to exit the system.*

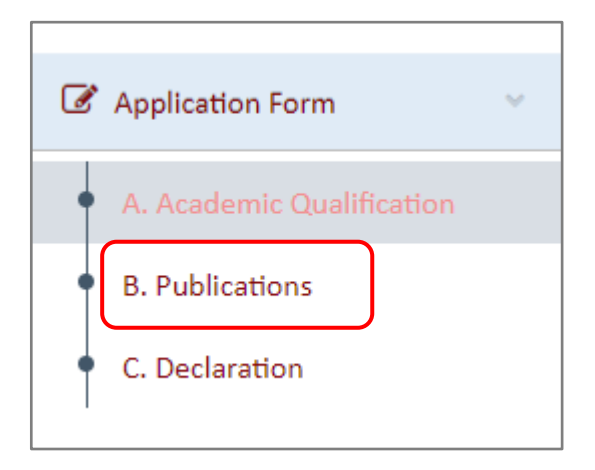

| Category of Publication     |                                                                                                    |                                                |               |           |
|-----------------------------|----------------------------------------------------------------------------------------------------|------------------------------------------------|---------------|-----------|
|                             |                                                                                                    |                                                |               |           |
| Category of Publication     | CONFERENCE/PROCEEDINGS PAPER                                                                                     | ~                                              |               |           |
|                             |                                                                                                    |                                                |               |           |
| Conference/Proceeding Paper |                                                                                                    |                                                |               | ~         |
|                             |                                                                                                    |                                                |               |           |
| Type of Publication         |                                                                                                    | Publication with UTM Affiliation               |               |           |
|                             | -SELECT-                                                                                                    | <b>v</b>                                       | -SELECT-      | · · · ·   |
| Conference Name             |                                                                                                    |                                                |               |           |
|                             |                                                                                                    |                                                |               |           |
| Article Name                |                                                                                                    |                                                |               |           |
|                             |                                                                                                    |                                                |               |           |
| Date of Publication         | DD/MM/YYYY                                                                                                    | Status of Paper                                |               |           |
|                             | *Note : You are required to choose the closest date to the<br>publish/accepted decision from the calendar given. |                                                | -SELECT-      | ~         |
|                             |                                                                                                    | Role                                           | -SELECT-      | ~         |
| Level of Publication        | -SELECT-                                                                                                    | <ul> <li>Quartile Ranking</li> </ul>           | -SELECT-      | *         |
| Publisher                   |                                                                                                    | ISSN/ISBN                                      |               |           |
| DOI                         |                                                                                                    | Issue                                          |               |           |
| Page No                     | то                                                                                                    | Volume                                         |               |           |
|                             |                                                                                                    | URL                                            |               |           |
|                             |                                                                                                    |                                                |               |           |
| NO. DESCRIPTION             |                                                                                                    | UPLOAD                                         |               | FILE NAME |
| 1. Publication attachment   | Choose File No file chosen                                                                                       |                                                |               |           |
|                             | First page of                                                                                                    | the article must have supervisor signature for | verification. |           |
|                             |                                                                                                    |                                                |               |           |

Paparan maklumat penerbitan bagi kategori Conference/Proceeding Paper The publication information display for the Conference/Proceeding Paper category

| Category of Publication    |                                                                                                    |                                                       |           | ^ |
|----------------------------|----------------------------------------------------------------------------------------------------|-------------------------------------------------------|-----------|---|
| Category of Publication    | ARTICLE/REVIEW ~                                                                                                 |                                                       |           |   |
| Article/Review             |                                                                                                    |                                                       |           | ^ |
| Type of Publication        | -SELECT-                                                                                                    | Publication with UTM Affiliation                      | -SELECT-  |   |
| Journal Name               |                                                                                                    |                                                       |           |   |
| Article/Review Paper Title |                                                                                                    |                                                       |           |   |
| Quartile Ranking           | -SELECT-                                                                                                    | Status of Paper                                       | -SELECT-  |   |
| Date of Publication        | DD/MM/YYYY                                                                                                    | Role                                                  | -SELECT-  |   |
|                            | *Note : You are required to choose the closest date to the<br>publish/accepted decision from the calendar given. | Level of Publication                                  | -SELECT-  |   |
| DOI                        |                                                                                                    | ISSN/ISBN                                             |           |   |
| Volume                     |                                                                                                    | Page No                                               | то        |   |
| Publisher                  |                                                                                                    | Impact Factor                                         |           |   |
|                            |                                                                                                    |                                                       | FILE NAME |   |
| 1. Publication attachment  | Choose File No file chosen                                                                                       |                                                       |           |   |
|                            | First page of th                                                                                                 | e article must have supervisor signature for verifica | tion.     |   |

Paparan maklumat penerbitan bagi kategori Article/Review The publication information display for the Article/Review category

| Category of Publication   |                                                            |                                                  |            |           |
|---------------------------|------------------------------------------------------------|--------------------------------------------------|------------|-----------|
| Category of Publication   |                                                            |                                                  |            |           |
|                           | BOOK CHAPTER 🗸                                             |                                                  |            |           |
|                           |                                                            |                                                  |            |           |
| ook Chapter               |                                                            |                                                  |            | ~         |
|                           |                                                            |                                                  |            |           |
| Type of Publication       | CELECT V                                                   | Publication with UTM Affiliation                 | CLECT      | ~         |
|                           | -SELECI-                                                   |                                                  | -SELECI-   | •         |
|                           |                                                            |                                                  |            |           |
| Title Of Book             |                                                            |                                                  |            |           |
|                           |                                                            |                                                  |            |           |
| Title Of Chapter          |                                                            |                                                  |            |           |
|                           |                                                            |                                                  |            |           |
| Status of Paper           | -SELECT-                                                   | Role                                             | -SELECT-   | ~         |
|                           | JELEOT                                                     | ISSN/ISBN                                        |            |           |
| DOI                       |                                                            | Edition                                          |            |           |
| Total Page                |                                                            | Publisher                                        |            |           |
| Date of Publication       | DD/MM/YYYY                                                 | Level of Publication                             | -SELECT-   | ~         |
|                           | *Note : You are required to choose the closest date to the |                                                  |            |           |
|                           | publish/accepted decision from the calendar given.         |                                                  |            |           |
|                           |                                                            |                                                  |            |           |
| NO. DESCRIPTION           |                                                            | UPLOAD                                           |            | FILE NAME |
| 1. Publication attachment | Choose File No file chosen                                 |                                                  |            |           |
|                           |                                                            |                                                  |            |           |
|                           | First page of the                                          | e article must have supervisor signature for ver | ification. |           |
|                           |                                                            |                                                  |            |           |

Paparan maklumat penerbitan bagi kategori Book Chapter The publication information display for the Book Chapter category

| Category of Publication          | BOOK          | ~                                             |                                                                                                    |
|----------------------------------|---------------|-----------------------------------------------|----------------------------------------------------------------------------------------------------|
| ok                               |               |                                               |                                                                                                    |
|                                  |               |                                               |                                                                                                    |
| Publication with UTM Affiliation | -SELECT-      | ~                                             |                                                                                                    |
| Title of Book                    |               |                                               |                                                                                                    |
|                                  |               |                                               |                                                                                                    |
| Status of Book                   | 651 50T       | Role                                          | -SELECT-                                                                                                    |
|                                  | -SELECI-      | ISSN/ISBN                                     |                                                                                                    |
| Edition                          |               | Total Page                                    |                                                                                                    |
| Publisher                        |               | Date of Publication                           | DD/MM/YYYY                                                                                                    |
|                                  |               |                                               | "Note : You are required to choose the closest date to the<br>publish/accepted decision from the calendar given. |
| Level of Publication             | -SELECT-      | ~                                             |                                                                                                    |
|                                  |               |                                               |                                                                                                    |
| NO. DESCRIPT                     | ION           | UPLOAD                                        | FILE NAME                                                                                                    |
| 1. Publication attachment        | Choose File N | o file chosen                                 |                                                                                                    |
|                                  |               | First page of the article must have superviso | r signature for verification.                                                                                    |
|                                  |               |                                               |                                                                                                    |

Paparan maklumat penerbitan bagi kategori Book The publication information display for the Book category

#### 1.5 Pengesahan / Verification

1.5.1 Klik pada tab 'Declaration' untuk membuat pengesahan dan menghantar permohonan / *Click the 'Declaration' tab to verify and submit your application.* 

|                                                                                                    | Application Form                                                                                                    |
|----------------------------------------------------------------------------------------------------|----------------------------------------------------------------------------------------------------|
|                                                                                                    | A. Academic Qualification                                                                                                    |
|                                                                                                    | <ul><li>B. Publications</li><li>C. Declaration</li></ul>                                                                                                    |
| C Declaration     By clicking submit, i hereby declare that the information give     In; cancellation of my application and/or award.     **You are required to constantly check your LIVE email for a | in on this application is, to the best of my knowledge, correct and any misrepresentation/falsification of information or documents contain within this application may result ny updates and result announcement. Confirm & Submit |
|                                                                                                    |                                                                                                    |

### HUBUNGI KAMI / CONTACT US

Sebarang pertanyaan lanjut mengenai biasiswa pascasiswazah, boleh hubungi Unit Penajaan Pascasiswazah SPS melalui emel dan talian yang tertera / Any further inquiries on postgraduate scholarship, please contact the SPS Postgraduate Scholarship Unit via the following ways:

#### Unit Penajaan Pascasiswazah / Postgraduate Scholarship Unit

| Telefon / Phone     | : 07-553 7816/7769/7997           |
|---------------------|-----------------------------------|
| Emel / <i>Email</i> | : sps.scholarship@utm.my          |
| Laman web / Website | : https://sps.utm.my/scholarship/ |

Prepared by:

Postgraduate Scholarship Unit School of Graduate Studies UTM July 2022